## Aby pobrać w Bazie Aktów Własnych NFZ załączniki do zarządzenia w formie plików należy:

| ← Zarządzenie<br>14/2022/DSOZ                                                                                                    | Obowiązujący          |                                                                                                    | ± 8 :                          |
|----------------------------------------------------------------------------------------------------|-----------------------|----------------------------------------------------------------------------------------------------|--------------------------------|
| DANE METRYKOWE NOWELIZACJE                                                                                                    | ■ Q ↑ ↓ 1 z 12        | - + (100%                                                                                                    | \$1 I                          |
| zmieniające zarządzenie w sprawie zasad sprawozdowania<br>oraz warutków roziłczania świadczeń opieś zdrowotnej<br>związanych z zapobieganiem, przeciwdziałaniem i zwalczaniem<br>COVID-19 |                       | ZARZĄDZENIE NR LAODZIDKOZ<br>DEFZYSA S JODOWECO ET NUSZCI ZDROWYA                                                                                                    |                                |
| Status: OBOWIĄZUJĄCY                                                                                                    |                       |                                                                                                    |                                |
| Numer aktu: 14/2022/DS0Z                                                                                                    |                       | z dnia 3 lutego 2022 r.                                                                                                    |                                |
| Data aktu: 03-02-2022                                                                                                    | Kliknij napis "PLIKI" | zmieniające zarządzenie w sprawie zasad sprawozdawania oraz warunków rozliczania świadczeń opieki                                                                                                    |                                |
| Data wejscia w życie: 04-02-2022<br>Worowadzajacy akt                                                                                                    | lub strząłke          | zdrowotnej związanych z zapobieganiem, przeciwdziałaniem i zwalczaniem COVID-19                                                                                                    |                                |
| PLIKI VYDAJĄCE                                                                                                    |                       | Na podstawie art. 102 ust. 1 i ust. 5 plt 21 ustawy z dnia. 27 sizrpnia. 2004 r. o twiadczeniach opieki<br>zdrowotnej finansowanych ze irodków publicznych (Dz. U. z. 2021 r. por. 1283, z półm. zm. <sup>10</sup> ) oraz polecenia<br>Ministra Zdrowie z dnia. 2 marc. 2001 r. <sup>2</sup> , dnia 1 streinia. 2011 r. <sup>2</sup> , dnia 1 streinia. 2012 r. wydanaje na podstawie art. 11 ust. 2 plk2 ustrawy z dnia. 2 marc. 2000 r. o szczegółnych<br>do zakażnych och wywosławych mini systacji kryzywowych (Dz. U. z 2021 r. por. 2095, z półm. zm. <sup>10</sup> ) zarządza<br>o nastepuje:<br><b>5</b> , 1. W zrazdowi z wysosławych mini systacji kryzywowych (Dz. U. z 2021 r. por. 2095, z półm. zm. <sup>10</sup> ) zarządza<br>tie, o o nastepuje:<br><b>5</b> , 1. W zrazdowi z wysosławych mini systacji kryzywowych (Dz. U. z 2021 r. por. 2095, z półm. zm. <sup>10</sup> ) zarządza<br>tie, o o nastepuje:<br><b>5</b> , 1. W zrazdowi Nz 17/2021. DOGOZ Przesza Nacedowego Fundumar z Morkowi z dnia 2 marc. 2001 r. w<br>sprawie zasad sprawodziwania oraz warustow rodziczana świadczeń opieki zdrowotniej związanych<br>zagobiegniam, mzerchimkałaniem i woliczameni (Orbit Jo Je (półm. zm. <sup>2</sup> ), zajasznik ir 2 do zarząbena<br>ostrzymuje brzmienie okratokow zaklączania do niniejanego zarządzenia.<br><b>5</b> , 2. Przejadzenia w zaklączania do niniejanego zarządzenia.<br><b>5</b> , 2. Arządzenia wchodzi w zycie z dniem następujezym go dnin podpisania. |                                |
|                                                                                                    |                       | PREZES<br>NARODWEGO PUDUSZU ZDROWIA<br>Ezrand Wako<br>W zatępstwie Prezes Aukorencjo Fundanzu Zdrowia<br>Zbiamnet podpizano siektronicznać                                                                                                    |                                |
| P Wpisz tu wyszukiwane słowa                                                                                                    | o # 💽 🌍 💁 🖬 🔌 🍓       | <u>M</u> 🔶                                                                                                    | Pada deszcz ^ 😨 🕸 11.02.2022 🐻 |

1) rozwinąć zakładkę "PLIKI"

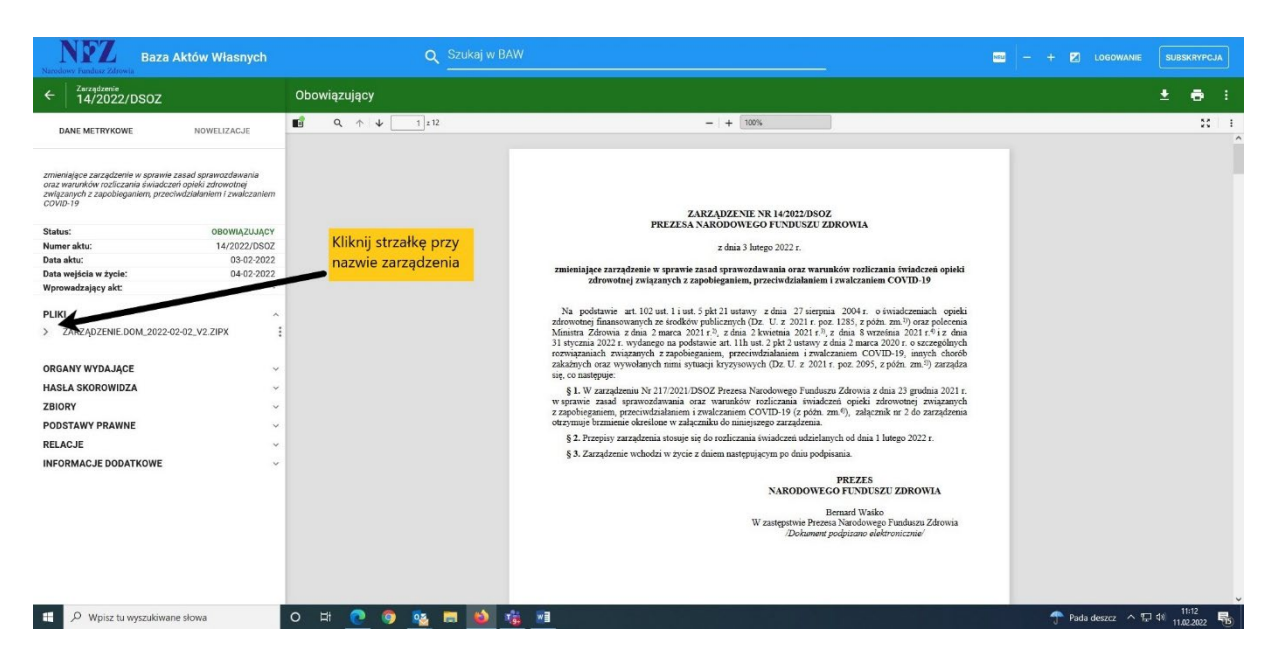

2) rozwinąć podzakładkę z nazwą zarządzenia

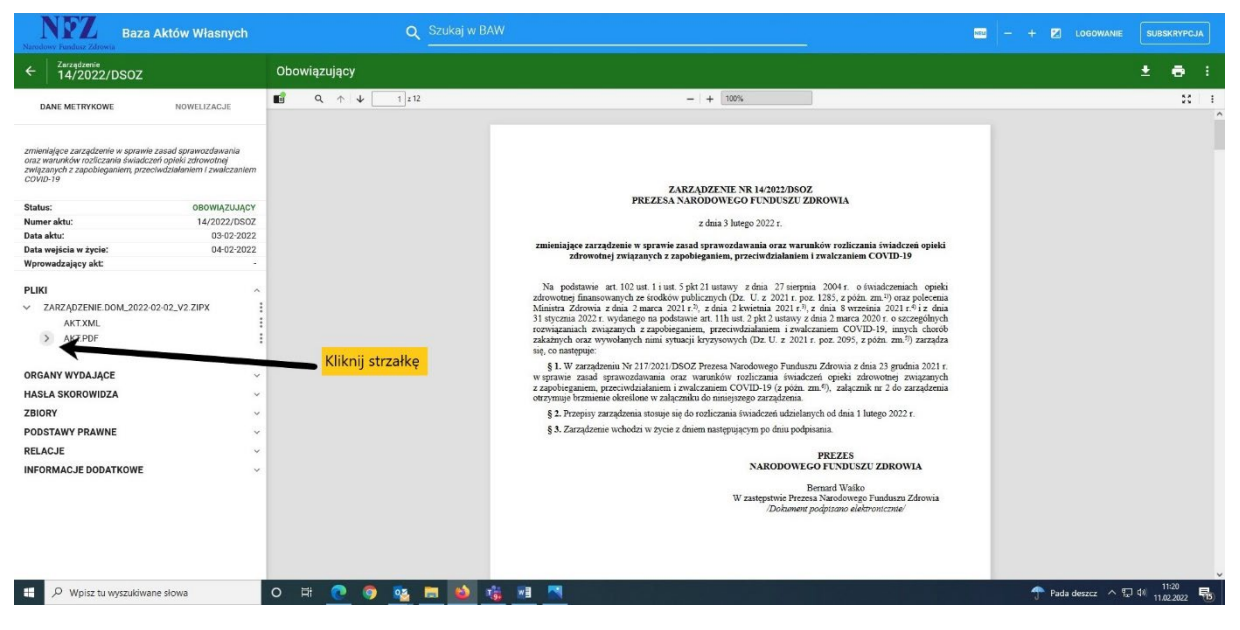

3) rozwinąć listę plików w zakładce AKT.PDF

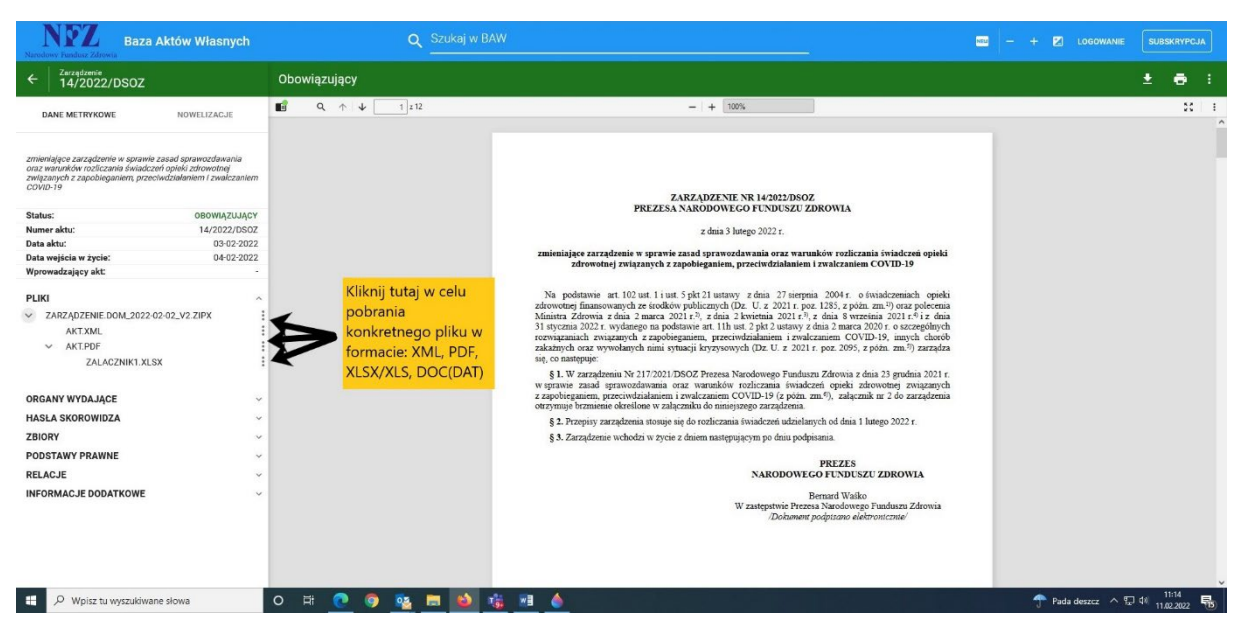

4) w celu pobrania konkretnego pliku w formacie XML, PDF, XLSX/XLS lub DOC(DAT), należy kliknąć na opcje pliku po prawej stronie od nazwy załącznika

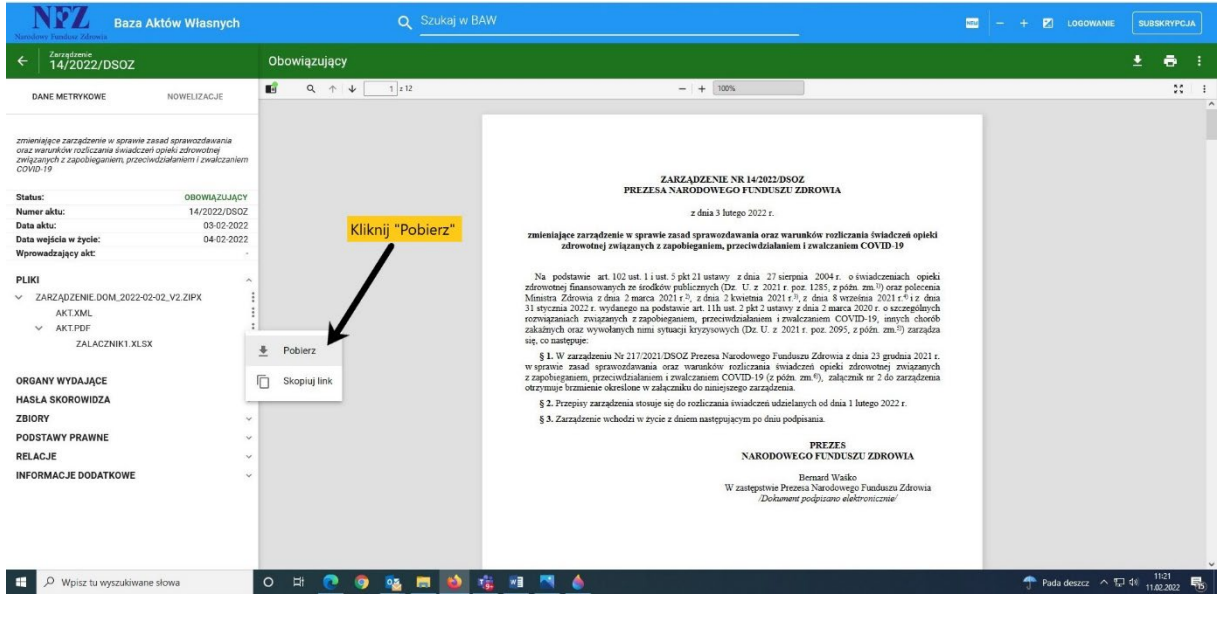

5) wybrać pozycję "POBIERZ"